# 2025年度(令和7年度入試)

# 生徒募集要項 & 出願情報登録の手引き

大阪国際高等学校は、インターネット出願を導入しています。 在籍中学校の先生に許可をもらい、この手引きを見ながら出願手続きを始めてください。

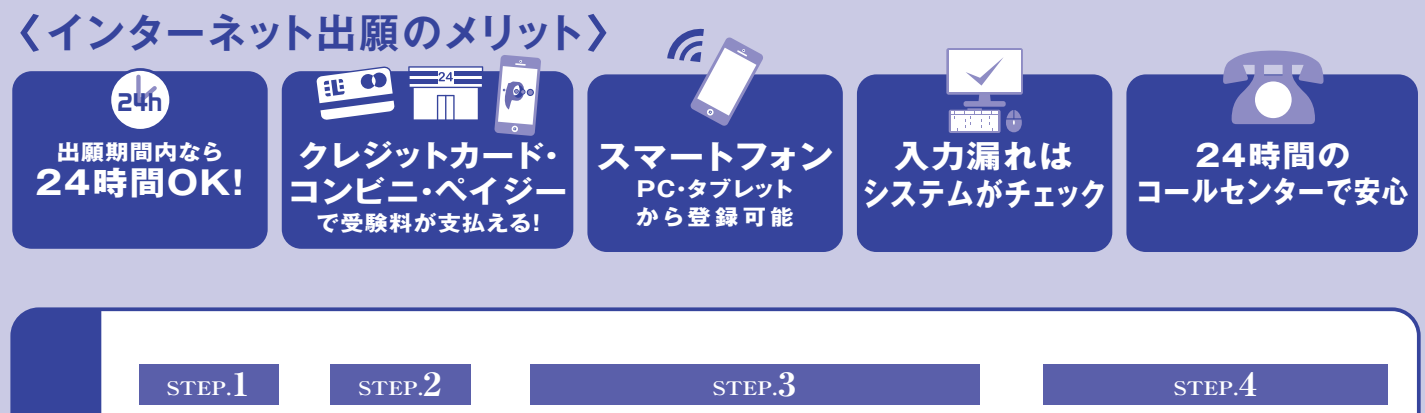

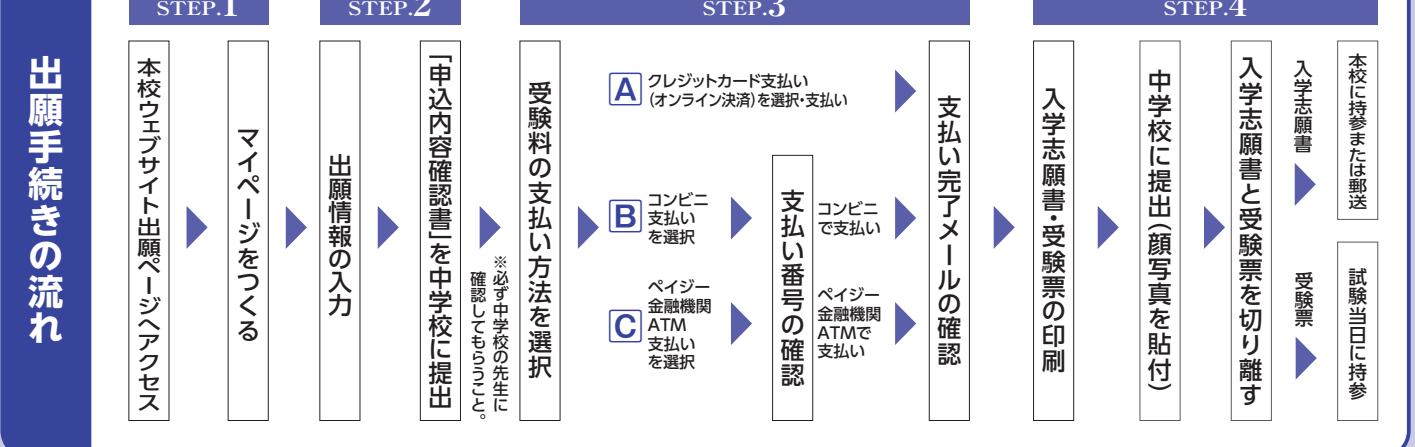

ご家庭にインターネット環境がない場合はご相談ください。

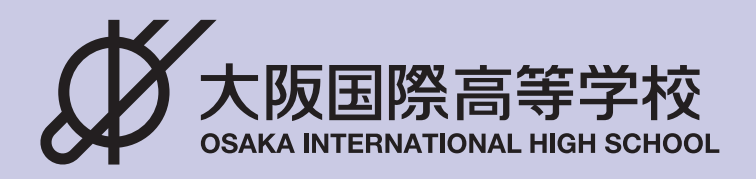

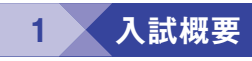

|        | I類                                                                                                    |                                                                                                    |                                                                                                    |                                                                                                    | Ⅲ類                                                                                                    |  |
|--------|----------------------------------------------------------------------------------------------------|----------------------------------------------------------------------------------------------------|----------------------------------------------------------------------------------------------------|----------------------------------------------------------------------------------------------------|----------------------------------------------------------------------------------------------------|--|
| 募集人員   | 国際<br>バカロレア                                                                                                    | スーパー<br>文理探究<br>プログラムα                                                                                                    | スーパー<br>文理探究<br>プログラムβ                                                                                                    | 未来探究                                                                                                    | 幼児保育<br>進学                                                                                                    |  |
|        | 15名                                                                                                    | 70名                                                                                                    | 140名                                                                                                    |                                                                                                    | 70名                                                                                                    |  |
| 試験会場   | 大阪国際高等学校                                                                                                    |                                                                                                    |                                                                                                    |                                                                                                    |                                                                                                    |  |
| 試験日    | 2025年2月10日(月)午前8時30分集合·点呼                                                                                                    |                                                                                                    |                                                                                                    |                                                                                                    |                                                                                                    |  |
|        | 情報入力期間…2024年12月13日(金)~2025年1月27日(月)<br>出願項目の入力と、確認書の印刷が可能です。                                                                                                    |                                                                                                    |                                                                                                    |                                                                                                    | 1月27日(月)<br>皆です。                                                                                                    |  |
| 出願準備期間 | 受験料支払期間…2025年1月10日(金)~2025年1月27日(月)<br>カード・コンビニ決済等で支払いをお願いします。<br>支払い完了後、入学志願書・受験票が印刷可能となります。                                                                                           |                                                                                                    |                                                                                                    |                                                                                                    |                                                                                                    |  |
| 出願期間   | 2025年1月20日(月)~2025年1月27日(月)                                                                                                    |                                                                                                    |                                                                                                    | (月)                                                                                                    |                                                                                                    |  |
| 受験料    | 25 500円 (事務手数料等を含む)                                                                                                    |                                                                                                    |                                                                                                    |                                                                                                    |                                                                                                    |  |
| 入試加占   | I<br>類 国際<br>バカロレフ                                                                                                    | 英検・漢<br>クラブ活動<br>マ ※重複による                                                                                                    | ・数検 → 2級以<br>動 → 全国大会出<br><sup>加点が可能です。</sup>                                                                                                    | 上:15点、準2級:1<br>;場:10点、関西·近                                                                                                    | 0点、3級∶5点<br> 畿大会出場:5点                                                                                                    |  |
| Хщлит  | Ⅱ 加点なし<br>類                                                                                                    |                                                                                                    |                                                                                                    |                                                                                                    | 珠算・暗算検定(Ⅱ類のみ)<br>1級以上:5点                                                                                                    |  |
| 出願書類提出 | <ol> <li>①入学イズ報告の</li> <li>②【(1))(1))(1))(1))(1))(1)</li> <li>③【(1))(1))(1))(1))(1))(1)</li> <li>③【(1))(1))(1))(1))(1))(1)</li> <li>③【(1))(1))(1))(1))(1))(1))(1))(1))(1))(1)</li></ol> | A4サイズの用<br>m~5cm×横3cm<br>在アコマモ本施して<br>22 レズーマングロングでで<br>22 レズーマングロングです。<br>22 レズーマングロングです。<br>22 レズーマングロングです。<br>22 レズーマングロングです。<br>23 レイングロングです。<br>24 レイングロングでで、<br>25 レイングロングでの、<br>25 レイングロングでの、<br>25 レイングロングロングでの、<br>25 レイングロングロングでの、<br>25 レイングロングロングでの、<br>25 レイングロングロングロングの、<br>25 レイングロングロングロングの、<br>25 レイングロングロングの、<br>25 レイングロングロングの、<br>25 レイングロングロングの、<br>25 レイングロングロングロングの、<br>25 レイングロングロングロングの、<br>25 レイングロングロングロングの、<br>25 レイングロングロングの、<br>25 レイングロングロングロングの、<br>25 レイングロングロングの、<br>25 レイングロングロングロングの、<br>25 レイングロングロングロング、<br>25 レイングロングロングロングロング、<br>25 レイングロングロングロング、<br>25 レイングロングロング、<br>25 レイングロング、<br>25 レイングロング、<br>25 レイングロング、<br>25 レイングロング、<br>25 レイングロング、<br>25 レイングロング、<br>25 レイングロング、<br>25 レイング、<br>25 レイング、<br>25 | 紙で印刷し、上半<br>~5cm)を貼付。※写<br>作成されたもの。<br>消化のされたもの。<br>消化ウェブサイトより<br>の上、入学志願書<br>に、入学志願書<br>に、入学志願書<br>に、入学志願書<br>に、入学志の教育<br>に、、、、、、、、、、、、、、、、、、、、、、、、、、、、、、、、、、、、 | 計正面・脱帽で最近名<br>真面に受験番号・氏名名<br>書書(※1)」、「英語選<br>リダウンロードし印刷<br>こ添付してください。<br>の合格証もしくは検知<br>時の最終在籍校の在<br>ラブ特待書式を中ンレ<br>会出場参加を証する<br>キス留めにて添付。<br>書…英検・漢検・数検<br>の合格証コピー(右<br>合格下町1番28号<br>は、9時から12時30分 | 3か月以内に撮影した写真<br>& 必ず記載すること。<br>期能力証明書(※2)」<br>してください。志願者自<br>志望理由書の内容をもと<br>注証明書のコピーを添付。<br>業見込みの者のみ】「海外在<br>籍証明書及び成績証明書」<br>分クラブ活動実績を証す<br>ロード・両面印刷の上、必<br>資料(賞状・メンバー表等<br>取得(2級以上・準2級・3<br>上余白に受験番号記載)<br>書留・速達」にて郵送また<br>みまで。 |  |
|        | ,                                                                                                    |                                                                                                    | 第一志望                                                                                                    |                                                                                                    | 第二志望                                                                                                    |  |
|        | 1型<br>0刑                                                                                                    | スーパープ                                                                                                    | く埋孫究・フロクラム                                                                                                    | $a \mid A - N - $ 文理招                                                                                                    | ξ光・フロクラムβ                                                                                                    |  |
| 出願型    | 2型                                                                                                    | <u> </u>                                                                                                    | く達味ガ・ノロクフム                                                                                                    | <u> </u>                                                                                                    |                                                                                                    |  |
| 山府大王   | <br>4型                                                                                                    | 未来探究                                                                                                    |                                                                                                    |                                                                                                    |                                                                                                    |  |
|        | 5型                                                                                                    | 幼児保育道                                                                                                    | 進学                                                                                                    | -                                                                                                    |                                                                                                    |  |
|        | 6型                                                                                                    | 国際バカロ                                                                                                    | コレア                                                                                                    | —                                                                                                    |                                                                                                    |  |

・1~6型以外の出願型はありませんので、必ずいずれかの型で出願してください。

試験教科(試験内容)

### a.国際バカロレア

2

|      | 2010年4月以前に生まれ、次の①~④のいずれかに該当する者で、出願時において<br>英検2級レベル(CEFR B1)以上の英語運用能力、日本語能力試験N2レベル以上の<br>能力(日本語を母語としない人)を有する者。                                                                                                    |
|------|----------------------------------------------------------------------------------------------------|
| 出願資格 | <ul> <li>①国内の中学校を卒業した者、または2025年3月卒業見込みの者。</li> <li>②国内の中学校と同等のインターナショナルスクールにおいて、9学年の課程を修了した者、または2025年6月までに修了見込みの者。</li> <li>③海外の日本人学校中学部卒業者、または2025年3月卒業見込みの者。</li> <li>④海外の現地校またはインターナショナルスクールにおいて、9学年の課程を修了した者、あるいは2025年6月までに修了見込みの者。</li> </ul> |
|      | 筆記試験                                                                                                    |
| 計段中应 | 小論文(英語)(60分)100点、数学(日本語)(30分)50点                                                                                                    |
| 面接等  | 面接等                                                                                                    |
|      | 個人面接(英語と日本語)(15分)、                                                                                                    |
|      | グループディスカッション(英語)(30分) / 各50点                                                                                                    |

◆国際バカロレアコースには、これとは別に帰国生特別入試があります。詳細はお問い合わせください。

### b.I類(スーパー文理探究)

| 試験教科  | 国語・社会・数学・理科・英語(各100点・50分)(英語については、リスニングを含みます) |
|-------|-----------------------------------------------|
| 和中    | I類                                            |
| ŦIJĂĊ | 5教科の得点500点満点で判定。                              |

### C.Ⅱ類(未来探究·幼児保育進学)

| 試験教科 | 国語・数学・英語(各100点・50分)(英語については、リスニングを含みます) |  |  |
|------|-----------------------------------------|--|--|
| 利宁   | □類                                      |  |  |
|      | 3教科の得点300点満点で判定。                        |  |  |

### 3 入学志願書・受験票についての注意事項

### (1)入学志願書について

◆写真は、上半身・正面・脱帽で最近3ヶ月以内に撮影したもの。

サイズは縦4cm~5cm×横3cm~5cm、裏面に受験番号・氏名を記入してから貼付してください。

◆英語検定・漢字検定・数学検定取得者【2級以上・準2級・3級】、珠算・暗算検定(ただしⅡ類のみ)【1級以上】、 クラブ活動【全国大会出場・関西(近畿)大会出場】は加点措置がありますので、入学志願書を送付していただく 際、各検定の合格証書のコピー、クラブ活動については、クラブ活動実績証明書(本校ウェブサイトより書式ダウ ンロード)に大会への参加を証明する資料(賞状コピーやメンバー表など)をA4サイズでホチキス留めにて添付し 同封してください。なお、各書類のコピーの右上余白に受験番号を必ず記入してください。

### (2) 受験票について

◆受験票は、入学志願書と同じ写真を貼付し、試験日当日必ず持参してください。

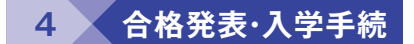

### (1)合格発表

◆2025年2月13日(木)発送(郵送により本人に通知)

※電話による合否の問い合わせには一切お答えできません。但し、2月15日(土)までに通知書が届かない場合は、2月17日(月)午前9時から 午前11時30分の間に受験票を持参の上、来校し確認をしてください。

- ◆「1型」出願の場合は、当日の入試成績上位者からスーパー文理探究コース・プログラムα合格を決定し、その後スーパー文理探究 コース・プログラムβ合格者を決定します。
- ◆「4型」で受験した場合、未来探究コースの成績上位者から合格者を決定します。
  未来探究コースの合格最低点に達しなかった場合、幼児保育進学コースの合格判定基準に則り、あらためて幼児保育進学コースで 合否判定を行います。

### (2)入学手続

- ◆本校専願者……2025年2月25日(火) 午前10時~午後2時 随時 公立高校併願者…2025年3月21日(金) 午前10時~午後2時 随時
- ◆入学金は、上記期日の来校時までに、入学金決済サイトより納入をお願いします。
- (特待生制度適用者についても入学金決済サイトから期限までに手続きが必要です)
- ◆入学手続き書類は、指定された期日に必ず提出してください。
- ◆入学手続きを怠ったり、上記の登校日に連絡なく欠席した場合は合格を取り消します。

### (3)新入生学校概要説明会

2025年3月24日(月)

### (4)入学式

5

6

2025年4月7日(月)

入学金·授業料等 《理由の如何にかかわらず納入された入学金は返金できません》

| 入学金<br>(手続き日までに振り込み) | 250,000円 | ※諸費(1年次年額)             | 125,000円 |
|----------------------|----------|------------------------|----------|
| 授業料(年額)              | 564,000円 | PTA会費<br>(3年間分を1年次に納入) | 24,000円  |
| 教育充実費(年額)            | 86,000円  |                        |          |

※諸費は生徒手帳・写真・日本スポーツ振興センター共済掛金・実力テスト等の代金に充当します。諸費については未確定のため、前年度実績です。またコースごとに異なります。年間を通じて不足が生じた場合は、必要額を納入頂きます。

◆国際バカロレアコースは上記と異なります。詳しくは国際バカロレアコースの募集要項をご確認ください。

- ◆授業料等は、各学期分を納入日(各学期初め)に登録口座から引き落としいたします。
- ◆ICT端末(約70,000円)、教科書・副教材(26,000~40,000円/コースによって異なる)、制服・制定品等(約117,000円)・修学旅 行160,000円~395,000円(令和6年度実績/行き先により異なる)、保険代等の費用が別途必要です。
- ◆修学旅行は、別途旅行業者への積立となります(行き先により費用が異なります)。

特待生制度 《I類スーパー文理探究、II類(専願のみ)全コースの受験生を対象》

1次入試合格者のうち、入試成績上位で人物が特に優秀と認められる受験生を対象とした3パターン(A・B・C)の特待生制度があります。対象者には合格通知書発送時に特待生通知書等を同封してお知らせいたします。 特待生であっても入学金決済サイトにて期限内に手続きが必要です。

| 特待A スーパー文理探究:専願併願それぞれ上位3%以内、<br>Ⅱ類:専願のみ各コース第1志望者のうち1位の受験生対象      | <ul> <li>・入学金免除</li> <li>・授業料、教育充実費以外の諸費用から3年間で最大100万円を</li> <li>奨学金として充当、又は、授業料および教育充実費を全額免除</li> </ul> |
|------------------------------------------------------------------|----------------------------------------------------------------------------------------------------|
| 特待B スーパー文理探究:専願併願それぞれ上位3~7%以内、<br>Ⅱ類:専願のみ各コース第1位志望者のうち2,3位の受験生対象 | <ul> <li>・入学金免除</li> <li>・授業料、教育充実費以外の諸費用から2年間で最大70万円を</li> <li>奨学金として充当</li> </ul>                      |
| 特待Cスーパー文理探究:専願併願それぞれ上位7~15%以内                                    | ·入学金免除                                                                                                   |

※II類における特待生対象者は全受験者の3教科平均点7割以上の得点が必要です。

○特待生の認定については、3年間の継続が可能ですが、成績が著しく下がったときや、特待生として不適切と認められる等、大きな問題が あった時は、認定の継続を停止する場合があります。

<sup>○</sup>強化クラブの女子バレーボール部・男子硬式テニス部、準強化クラブの女子ラクロス部・吹奏楽部では、特待生制度がありますので、個別に お問い合わせください。

## インターネット出願の流れ

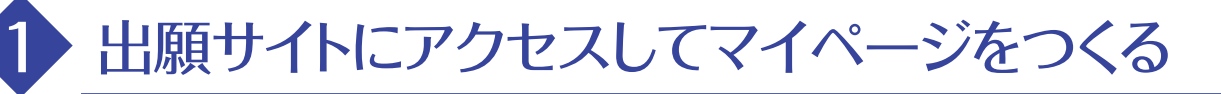

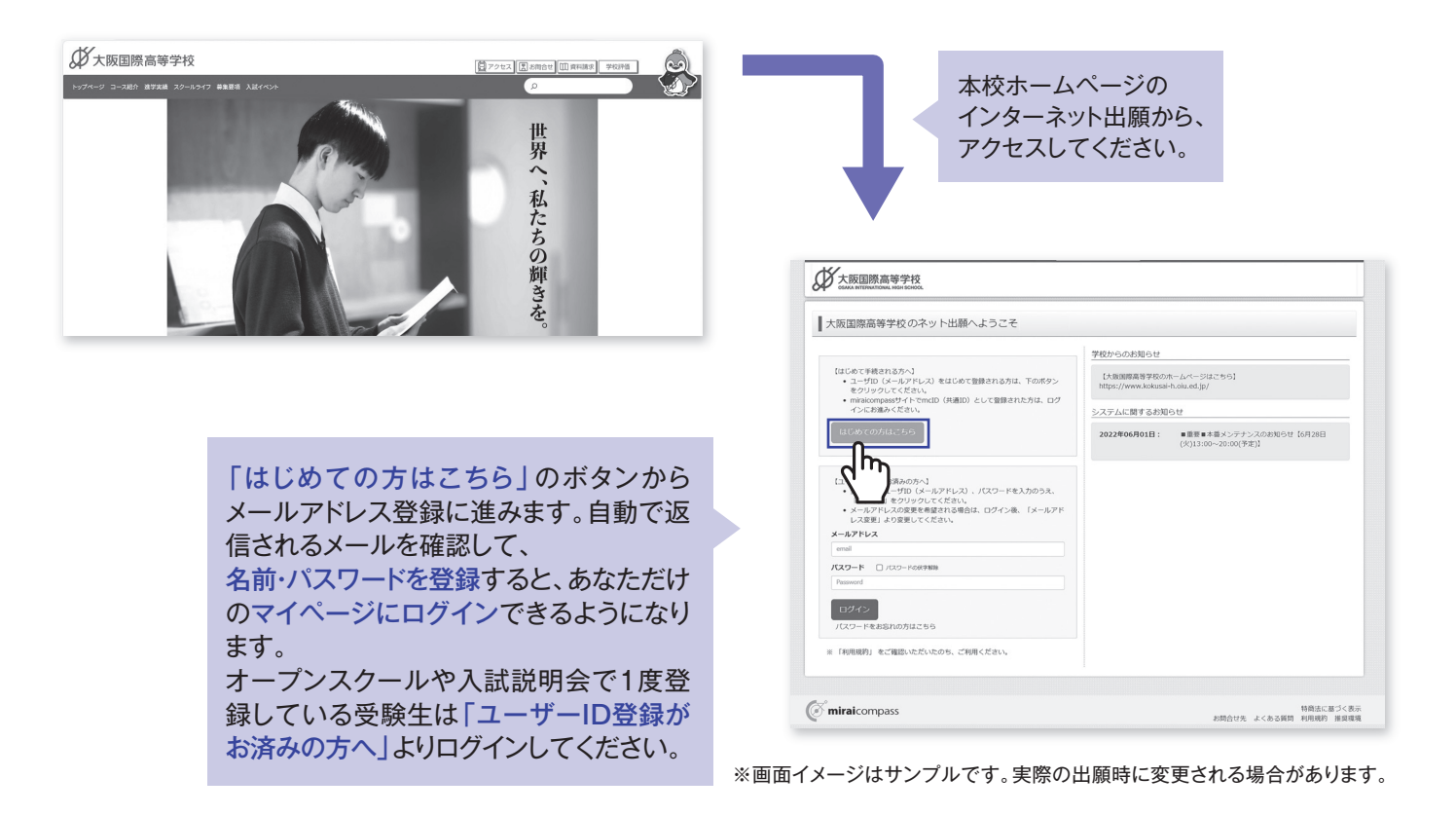

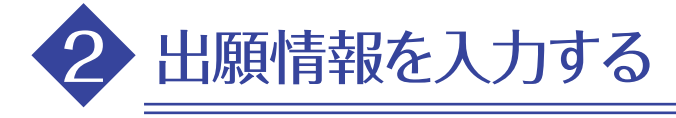

| ミライ ツバサ さんのマイベージ                                                       |                                                       |
|------------------------------------------------------------------------|-------------------------------------------------------|
| 中以潮躁他的学生。                                                              | マイヘーンから                                               |
| 中心观然                                                                   | 「新規中込手続さへ」をクリック。                                      |
| 申込意型情報はありません。<br>401月                                                  |                                                       |
| 甲运营亏 人品之27 甲运日 又由力法 人面前降 冥國県                                           |                                                       |
| 1つのメールアドレスで、双子など激散名の立脈を行う場合。<br>南京在上火ニューの「活動性情報変更」をクリックし、活動者を流動してください。 |                                                       |
| 新规约正规也不                                                                | マイバージ ログイン/術会会要 志慕在俳報会要 中心思想 ログアウト<br>(ジーミライクリ(竹 さん   |
| dm                                                                     | 入市区の万田で、 出版機構取入 、 試験通訳 、 お友払い方法の入力 、 出版情報の確認 、 送信売了 、 |
| miraicompass         特別法に置づく表示           地域会社先、よくある質問         利用会社     | Step1 入試区分選択                                          |
|                                                                        |                                                       |
|                                                                        | 入述区分谢択                                                |
|                                                                        | 入師医分 思んでください ~                                        |
|                                                                        | R5                                                    |
|                                                                        |                                                       |
| 高寺字校人字試験」を選んで 次へ」をクリック。                                                | mmarconpass     お約合せた よくある周期 利用用用 利用用用 利用用用           |
| 「利用規約および個人情報の取り扱い」画面がでてき                                               |                                                       |
| ますので、そちらを最後までスクロールしてお読み                                                |                                                       |
| いただき 同意して次へ]をクリックして進んでください。                                            |                                                       |
|                                                                        |                                                       |
|                                                                        | ▶ → → → → ※画面イメージはサンプルです。                             |
| 次ヘーンに続き                                                                | さます 実際の出願時に変更される場合がありま                                |

| 大阪国際高等学校                                                                                                    | マイバーシ ロクイン清除変更 毛融名情報変更 (                                                                                                    | <ul> <li>() ミライッパサきん</li> </ul> |
|----------------------------------------------------------------------------------------------------|----------------------------------------------------------------------------------------------------|---------------------------------|
| LARGHER CHERRICALO 10                                                                                                    | 株用 お支払いはの入力 加速時期の相談 記信用了                                                                                                    |                                 |
| Step2 出願情報入力                                                                                                    |                                                                                                    |                                 |
| ■現在ログインしている学校で最新の単品の                                                                                                    | 物が何齢でセットされています。                                                                                                    |                                 |
| Lawren                                                                                                    |                                                                                                    |                                 |
| お知らせ                                                                                                    |                                                                                                    |                                 |
| 1. C不明以出がCirtuaLite6. HPC県                                                                                                    | おされている「蘇集要項」「出願時税出業類の手引き」を注意して、お話みください。                                                                                                    |                                 |
| 2009年4月20日に生まれ、2005~800<br>2009年4月20日に生まれ、2005~800<br>2回時の中学校を早暮した者、または202<br>2回時の日本人学校中学師や異書、または<br>2回時の日本人学校中学師や異書、または<br>2回時の日本人学校中学師や異書、または | がたいた総合する者で、出版時において異体2回レージレ(CEPA E1)以上の単語電用値力を考する者。<br>らなり可な現在込みの後、<br>2025年1月2月後期に入めり作うの原理を除了した者、または2025年6月までに低了見込みの者。<br>2025年1月9月後期に込みの格。<br>2025年1月9月後期に込みの格。                                                                                                    |                                 |
| 2. 外手の取り扱いについて<br>名前に入力できない頃子が含まれている<br>例えば、「古」の「土」が「土」である<br>名前欄には「古」の手で入力してくださ                                                                | 場合は、「外学物理」の時間を「添り」にしてください。<br>場合などです。<br>い、本格大学された場合に、外学会作成いたします。                                                                                                    |                                 |
| 志願者情報入力                                                                                                    |                                                                                                    |                                 |
| 志刻着名(洪宇) (48                                                                                                    | 12: 10140 Q: 1018                                                                                                    |                                 |
| 志辞者名(カナ) 前日                                                                                                    | 반남: 1013년                                                                                                    |                                 |
| 外字有限 (55)                                                                                                    | * ac. 0 as 0                                                                                                    |                                 |
| <b>生年月日</b>                                                                                                    | · · · · · · · · · · · · · · · · · · ·                                                                                                    |                                 |
| 在用                                                                                                    | □ 湯Hの改体チェック                                                                                                    |                                 |
| 新使器号 (22)                                                                                                    | 1224567<br>(WRINF (1)-(2)-30,0%)                                                                                                    |                                 |
|                                                                                                    |                                                                                                    |                                 |
|                                                                                                    |                                                                                                    |                                 |
| 4741 - 1840 <u>500</u>                                                                                                    | VICO1 - 1 - 1 - 1<br>Object (VICO1 - 1 - 1 - 1)                                                                                                    |                                 |
| ante - manie                                                                                                    | 00000000000000000000000000000000000000                                                                                                    |                                 |
| 925849 <b>23</b>                                                                                                    | (VAE7) (VAE7) (VAE7)                                                                                                    |                                 |
| 出身校 21                                                                                                    | 編んでください ×                                                                                                    |                                 |
|                                                                                                    | 用んでください ・                                                                                                    |                                 |
| ₹080¥2                                                                                                    |                                                                                                    |                                 |
|                                                                                                    | (第457-52(20)) ~ (1)                                                                                                    |                                 |
|                                                                                                    | The state of the state of the s |                                 |
| RECORDEDUCE EN                                                                                                    | MIN-GO1                                                                                                    |                                 |
| TUCSMMSSAM                                                                                                    | HIRLAN V                                                                                                    |                                 |
| (※) (※) (※) (※) (※) (※) (※) (※) (※) (※)                                                                                                    | IIISLON Y                                                                                                    |                                 |
| र 🛤                                                                                                    |                                                                                                    |                                 |
|                                                                                                    | 10回い(スロレアコースは2016篇度なし<br>山の高橋の小県道水、美福祉と日本に必要要領を現まする心質があります。<br>(11) 物調理研究による加加は総合体式コースパが汚得発達学コース形容差のみ                                                                                                    |                                 |
| 【 保護者情報入力                                                                                                    |                                                                                                    |                                 |
| 保護者名(漢字) 西西                                                                                                    | M2: 001.0. &: 000.<br>(644)                                                                                                    |                                 |
| 保証者名(カナ) 808                                                                                                    | (전성: 00,0,0,0,0)<br>(689(02)) (689(02))                                                                                                    |                                 |
| 129:247 23                                                                                                    | (+AS7) - (+AS7) - (+AS7)                                                                                                    |                                 |
| 上記載急速除先に同する説明(記入<br>例:2成等)                                                                                                    |                                                                                                    |                                 |
| 本人との統領 副目                                                                                                    | - 新たでくだ(約5)                                                                                                    |                                 |
| 本人との統例(その他)                                                                                                    |                                                                                                    |                                 |
|                                                                                                    |                                                                                                    |                                 |
| miraicompass                                                                                                    | d <sub>m</sub> j                                                                                                    | 特徴法に基づく                         |
|                                                                                                    | ENGUR J<8                                                                                                    | ****** ********* 用风             |

| 大阪国際高等学校                        |                                                                                                    |
|---------------------------------|----------------------------------------------------------------------------------------------------|
| 出願申込番号                          | 251000001                                                                                          |
| 入金状況                            | -                                                                                                  |
| 試験日                             | 結験名                                                                                                |
| 2月10日(月)                        | 專願 出願1型                                                                                            |
| 志願者名(漢字)                        | 未来 翼                                                                                               |
| 志願者名(カナ)                        | ミライ ツバサ                                                                                            |
| 外宇有無                            | なし                                                                                                 |
| 生年月日                            | 2009年5月19日                                                                                         |
| 住所(郵便番号)                        | 5708787                                                                                            |
| 住所(都道府県)                        | 大阪府                                                                                                |
| 住所(市区町村)                        | 夺口亦                                                                                                |
| 住所(町名・番地)                       | 松下町1-28                                                                                            |
| 住所(建物名・部屋番号)                    |                                                                                                    |
| 電話番号                            | 800-8088-8008                                                                                      |
| 出身校                             | その他(下欄に学校名を入力してください)                                                                               |
| その他                             | ●●中学校                                                                                              |
| 在籍卒業区分                          | 在学中(2025年3月卒業見込み)                                                                                  |
| 英検による加点について                     | 該当しない                                                                                              |
| 漢検による加点について                     | 該当しない                                                                                              |
| 数検による加点について                     | 該当しない                                                                                              |
| 暗算珠算検による加点につい<br>(※)            | て 該当しない                                                                                            |
| クラブ活動実績による加点に <sup>、</sup><br>て | つい 該当しない                                                                                           |
|                                 | 国際パカロレアコースは加点増重なし加点増重の希望者は、志願書と共に必要書<br>類を提出する必要があります。<br>(※)暗算球算線による加点は総合探究コース/<br>幼児保育進学コース志望者のみ |
| 保護者名(漢字)                        | 未来 黨                                                                                               |
| 保護者名(カナ)                        | ミライ カオル                                                                                            |
| 緊急連絡先                           | 800-0000-0000                                                                                      |

| 一回田の指示にしたかつ(、必須項目は) |
|---------------------|
| 必ず入力してください。         |
| 入力内容を確認したら          |
| 「試験選択画面へ」をクリック。     |
| ※お名前の旧字体や外字には対応できま  |
| せんが、ご入学時に修正いたします。   |
|                     |

| 加3分成款 一出銷售留入力 >> 1/                                                                                                    | 「北京市・一市支払い方法の入力 >> さ                                 | unanousz zdáż?        |          |
|----------------------------------------------------------------------------------------------------|------------------------------------------------------|-----------------------|----------|
| itep3 試験選択                                                                                                    |                                                      |                       |          |
|                                                                                                    |                                                      |                       |          |
| お知らせ                                                                                                    |                                                      |                       |          |
| <ol> <li>「試験日」、「専興ノ何間」及び「2<br/>※ 出職型は以下のうつになります。</li> <li>出職 2 二、パース等現式</li> <li>出職 3 三、パース等現式</li> <li>出職 3 三、第1 古道: 総合探究「一ス</li> <li>出職 4 三、地売保護県</li> <li>出職 5 三、国際(切口レア)</li> <li>第 1 志道: 二、以市の後となった場</li> </ol> | 2課題)を選択してください。<br>志雄:幼児保育進学<br>合、第 2 志雄コースの合格最低点以上の何 | 瞬であれば第 2 赤銀コースでの合格としま | т.       |
| 2. 表示された試験を確認して 「選択」                                                                                                    | ボタンを押してください。                                         |                       |          |
| 3. 画面下部の「保存して中断する」ボ                                                                                                    | タンを押してください。                                          |                       |          |
| 4、申込内容確認後、「お支払振業へ」3                                                                                                    | <b>L</b> んでください。                                     |                       |          |
|                                                                                                    |                                                      |                       |          |
| IR SHRIDL                                                                                                    |                                                      |                       |          |
| 出願する試験を検索し、画面中段の選択                                                                                                    | びボタンを押してください。                                        |                       |          |
| 3 1077 4                                                                                                    |                                                      |                       |          |
| 17845                                                                                                    | 2011/01                                              |                       |          |
| 10.00L                                                                                                    | , Ding                                               |                       |          |
| 章服/ <b>件</b> 書                                                                                                    | 800                                                  | -                     |          |
| 15885                                                                                                    | 1 12.00 1 22                                         | ~                     |          |
| 検索された試験                                                                                                    |                                                      |                       |          |
| 入試区分                                                                                                    | MM 2                                                 | ENE                   | )迸訳      |
| MECAD (239AB)                                                                                                    | 1948 CLAR 1 52                                       | 24100 08030           |          |
|                                                                                                    |                                                      |                       |          |
| 単在選択中の試験                                                                                                    |                                                      |                       | <u>y</u> |
|                                                                                                    |                                                      |                       |          |
| Ami/277                                                                                                    | auge es                                              | aved                  | Barense  |
|                                                                                                    |                                                      |                       |          |
| 甲达消试膜                                                                                                    |                                                      |                       |          |

「試験日」・「専願/併願」・

「1~6の出願の型」からいずれかを選んで、 選択項目に間違いがなければ「選択」ボタン を押してください。

「保存して中断する」ボタンを押すとマイ ページから「申込内容確認書」を印刷す ることができます。

必ず「申込内容確認書」を中学 校の先生に確認してもらってく ださい。

# 受験料を支払い、入学志願書・受験票を印刷する

### この操作の前に必ず中学校の先生へ「申込内容確認書」を提出するなどして、出願内容を報告してください。

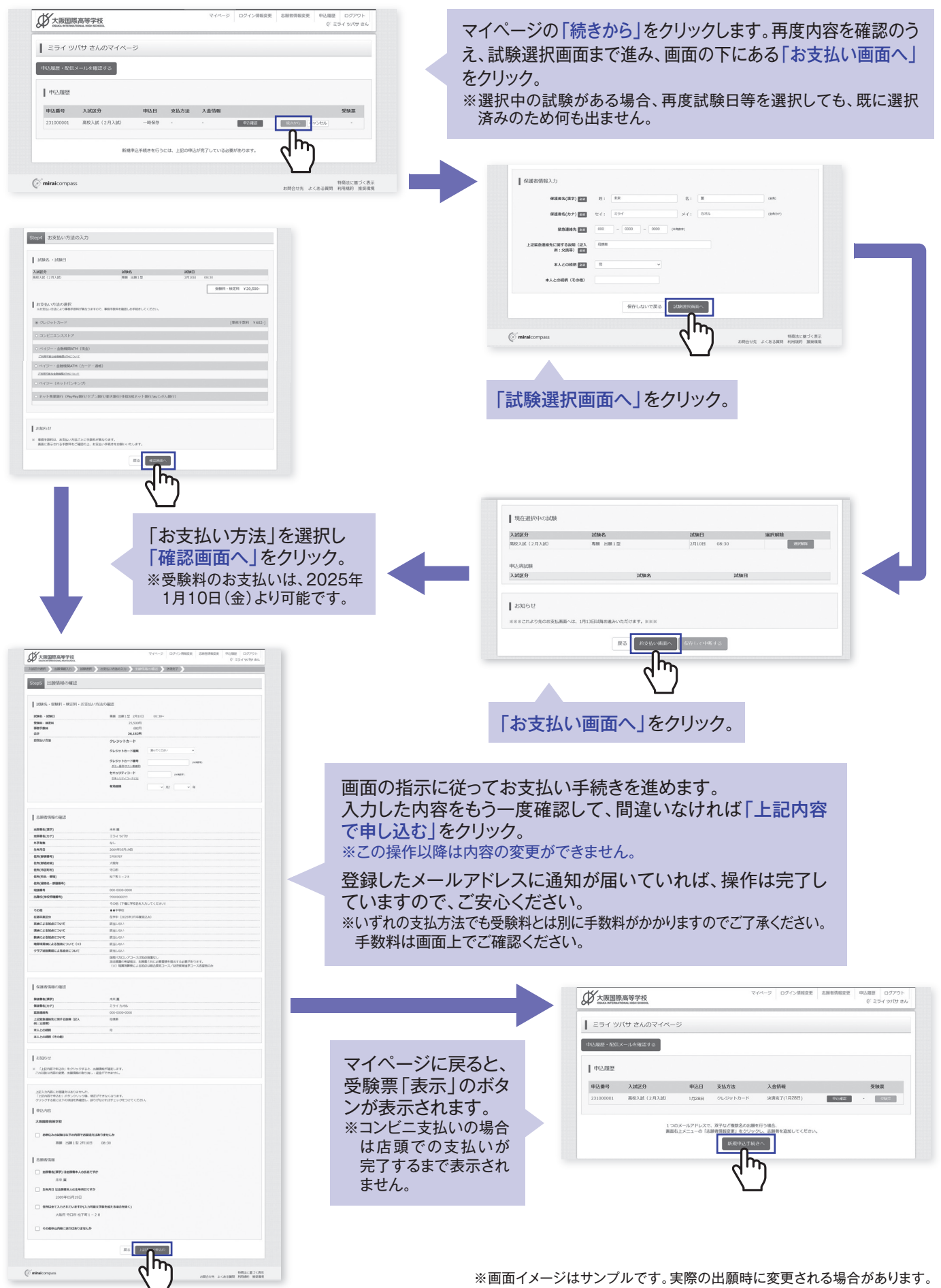

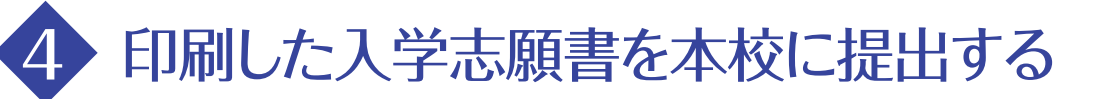

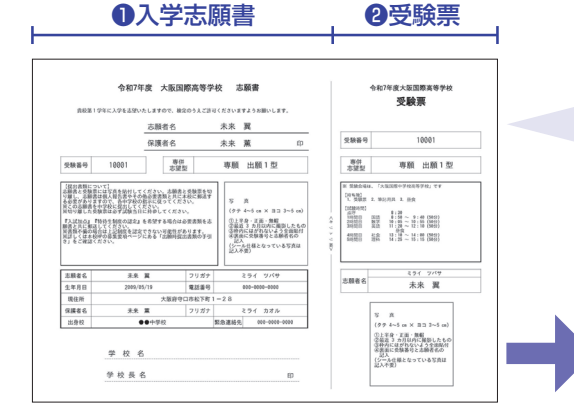

### マイページから入学志願書・受験票PDFを印刷し、入学志願書・受験票 それぞれに顔写真(裏面に受験番号と志願者名を記入)を貼付します。 ※PDFファイルの保存方法はお使いの機器やソフトウェアによって異なりますので、 取扱説明書などをご確認ください。

※保存したPDFファイルはコンビニのマルチコピー機でも印刷可能です。 詳しくはコンビニ店頭でお尋ねください。

【①入学志願書】保護者印を押印後、在籍中学校に提出し、校長印を押してもらって から、在籍中学校の指示に従って、本校へ持参もしくは簡易書留速 達で1月31日(金)必着で郵送してください。 校長印のない入学志願書は受付できません。

【2 受 験 票】入学志願書に写真を貼付、校長印を押印後、受験票を切り離し、受 験当日に持参してください。

※画面イメージはサンプルです。 実際の出願時に変更される場合があります。

## 以上で出願手続きは完了です!

### 受験料のお支払方法について

Aクレジットカードによるオンライン決済(決済手数料が必要です) クレジットカード番号など必要な情報を入力し、決済を完了させます。 クレジットカードによるオンライン決済にて、24時間、受験料のお支払いが可能です。

### Bコンビニでのお支払い(支払い手数料が必要です)

出願登録後、払込票を印刷し(番号を控えるだけも可)、選択したコンビニレジにてお支払い を済ませてください。お支払い後に受け取る「お客様控え」はご自身で保管してください。 右記のコンビニにて、24時間、受験料のお支払いが可能です。

### Cペイジー対応金融機関ATMでのお支払い(支払手数料が必要です)

ペイジー対応金融機関ATMでお支払いができます(ペイジーマークが貼ってあるATMでご 利用いただけます)。

※システム・操作に関するお問合せは、出願サイトの「お問合せ先」のリンクからご確認ください。

▼ご利用いただけるクレジットカード

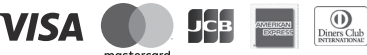

▼ご利用いただけるコンビニ

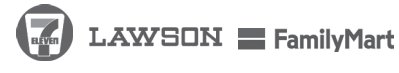

#### ▼ご利用いただける金融機関

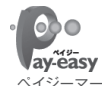

三菱UFJ銀行、みずほ銀行、りそな銀行、埼玉りそな銀行、三井 住友銀行、ゆうちょ銀行、千葉銀行、横浜銀行、関西みらい銀行、 広島銀行、福岡銀行、十八親和銀行、東和銀行、熊本銀行、京葉 ペイジーマーク 銀行、南都銀行、足利銀行、七十七銀行、JAバンク

06-6992-5931(代表)

06-6992-5941 (募集広報部直通)

#### コンビニエンスストアで印刷する場合 ■ 受験票(申込番号:231000001) ①マイページの「申込履歴」の右側の受験票ボタンをクリックすると、ダ ウンロード画面が出てきます。 1010101010 専校入試(2月入試) 専願 出願1型 2月10日 入試区分 試験名 · 試験日 ②画面の左下にある「コンビニエンスストアでプリントする方はこちら」 タウンロード をクリックします。 プラウザ上でPDFを開き印刷を行うと、野線が消えたり、レイアウトが崩れる場合があります。 PDFを保存した後は、AdobeReaderを利用して表示・印刷を行ってください。 をお持ちでない方は以下リンクよりがつい 「受験票」表示 ③プリント予約の画面の「受験票の予約へ」をクリックします。 Ող 戻る ログアウ ④店舗選択画面で印刷するコンビニを選択し、「次へ」ボタンをクリック します。 2015-5-880-0129-8815-8 プリント予約 受験票PDFをコンピニエンスストアで印刷するためのプリント予約をおこないます。 (画面上からダウンロードできる受験票PDFと同一の内容です) ⑤利用規約を確認し、「同意する」にチェックをしてから「プリントを予約 F的済みの實験がある状態で新規プリント予約をおこなう となり、新規に予約した實質で上書きされます。 目合は、事前に印刷してから新規に予約してください。 目に、プリント考約第日の21種509までとなります。 する」をクリックします。 • ⑥予約完了画面の「プリント予約番号」を控えて、予約したコンビニ店 厚る 舗の端末に入力・印刷します。 ( miraicompas 特務法に基づく表示 5時合せ先 よくある舞時 利用規約 推奨環境 入試に関する 電話受付時間 平日 8:30~16:55 と阪国際高等学校

**OSAKA INTERNATIONAL HIGH SCHOOL** 

toiawase@oih.oiu.ac.jp

お問い合わせは

こちら